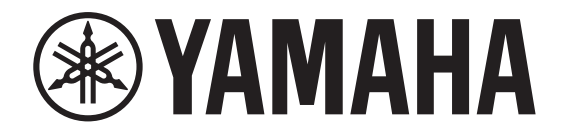

# DIGITAL MIXING CONSOLE

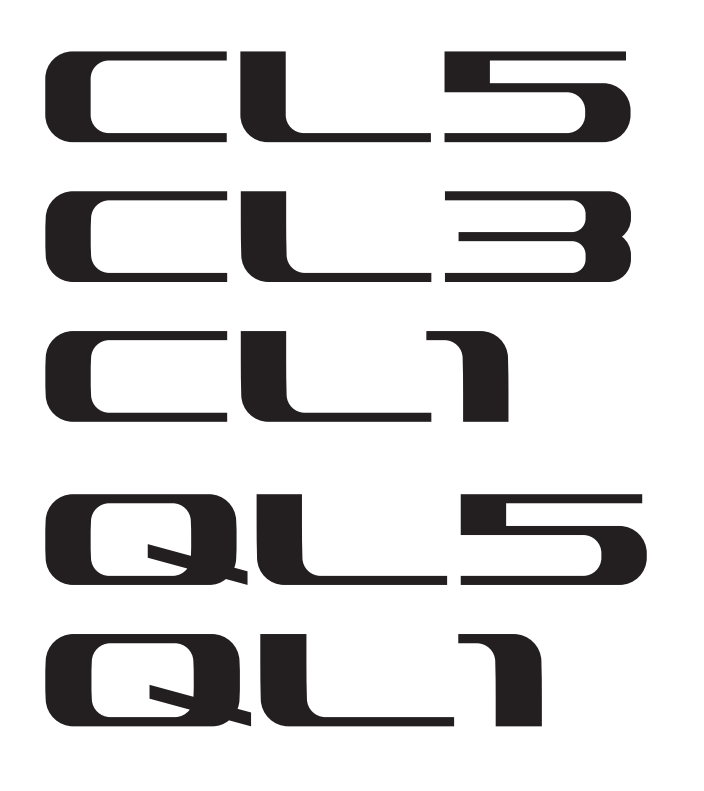

# **CL/QL series V5.1 Supplementary Manual**

This supplementary manual explains mainly the functions that have been added or changed in CL5/CL3/CL1 and QL5/QL1 firmware V5.1.

Use it in conjunction with the CL5/CL3/CL1 and QL5/QL1 Owner's Manual and Reference Manual.

#### NOTE

- The explanations in this supplementary manual reference the CL5.
- Keep in mind that in the case of the CL3/CL1 or QL5/QL1, certain channels and faders shown in example screens do not exist on those models and will not be shown on those displays.

# Contents

| I/O devices and external head amps        | 3 |
|-------------------------------------------|---|
| Added supported devices                   | 3 |
| Remotely controlling an external head amp | 3 |
| Remotely controlling wireless units       | 5 |
| Remotely controlling an amp               | 7 |

# Information

This product uses open source software. For information about the license, refer to \*\*\* (product name) \_OSSLicense\_e.pdf, which is included in the downloaded file.

# I/O devices and external head amps

Now supports various Dante devices such as digital wireless receivers, processors, and more from third-party partners, plus NEXO and Yamaha.

- Sony DWR-R03D DWX Digital Wireless Receiver
- Stagetec NEXUS(XDIP) Multichannel I/O Board
- NEXO NXAMPmk2 Powered TD Controller
- Yamaha DZR-D series Powered Loudspeakers DXS XLF-D series Powered Subwoofers MRX/MTX series Signal Processors

# **Added supported devices**

The devices can be mounted on the DEVICE MOUNT page in the DANTE SETUP window.

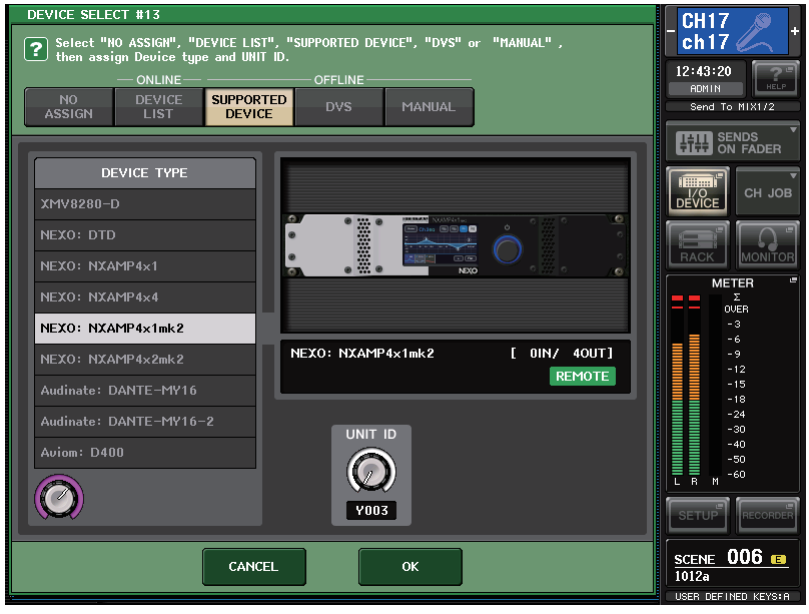

The indicator (**REMOTE**) appears in the remote control supported device. The NXAMPmk2 supports remote control with the Dante card (NXDT104mk2).

# Remotely controlling an external head amp

Now supports the HA remote controllable devices.

- Stagetec NEXUS(XDIP) Multichannel I/O Board
- Yamaha MRX/MTX series Signal Processors

# I/O DEVICE screen (I/O page)

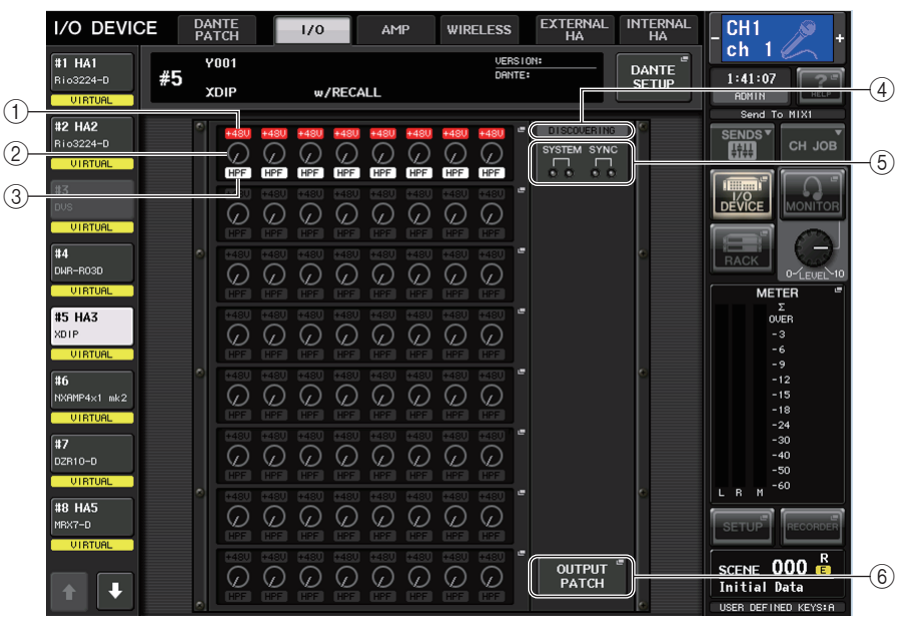

## 1 +48V indicator

Indicates the phantom power (+48V) on/off status for each port.

#### 2 GAIN knob

Indicates the gain of the head amp on the I/O device. This screen is only for display; the value cannot be edited.

#### ③ HPF indicator

Indicates the high-pass filter on or off status for each port.

(4) Control status indicator

Indicates the control status of the device.

#### **(5) SYSTEM/SYNC indicators**

Displays the error, warning, and information messages of the Dante device.

#### **(6) OUTPUT PATCH button**

Appears when selecting a device (for I/O DEVICE) having a large number of channels. Touch to open the OUTPUT PATCH window.

# I/O DEVICE HA window

This screen is displayed when you select the desired I/O device in the I/O DEVICE screen (I/O page). You can remotely control the head amp of the I/O device.

# For Stagetec NEXUS(XDIP)

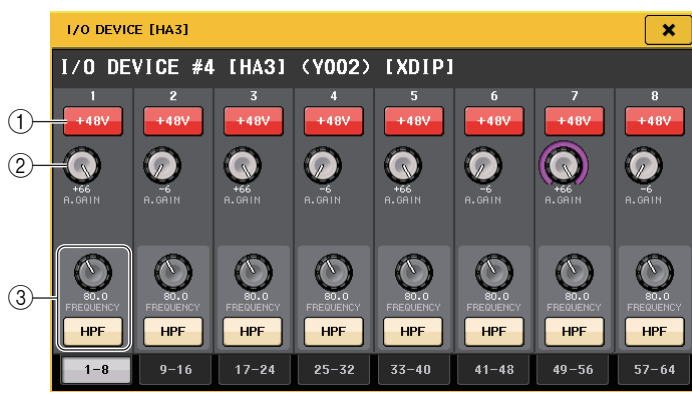

#### 1 +48V button

These switch phantom power on/off for each channel.

#### 2 GAIN knob

Indicates the gain of the head amp on the I/O device. To adjust the value, press the knob to select it, and use the multifunction knobs (CL series) or the TOUCH AND TURN knob (QL series).

#### NOTE

For devices with a wider setting range than the CL/QL series, since some values cannot be set from the CL/QL series. Likewise, if the value set on the connected device side is outside the CL/QL series setting range, it will be displayed as an approximate value or limit value.

#### **③ FREQUENCY knob/HPF button**

These controllers switch on or off the high-pass filter built into the head amp of the I/O device, and adjust its cutoff frequency. If you press the FREQUENCY knob to select it, you will be able to adjust it using the corresponding multifunction knob (CL series) or the TOUCH AND TURN knob (QL series).

#### NOTE

For devices that differ in how the setting value changes from the CL/QL series, the cutoff frequency will be set as an approximate value.

## Remote control settings

#### MTX/MRX series

The following settings are necessary to control the MTX/MRX series remotely.

#### STEP

- 1. Install the MTX-MRX Editor on the computer.
- **2.** Connect the MTX-MRX series and Editor according to the MTX-MRX Editor user guide.
- **3.** Set remote (RS-232C) BIT RATE: 38400 in the System menu, Remote Control dialog of the MTX-MRX Editor.
- **4.** Match the subnet of the CL/QL series on the NETWORK screen (FOR DEVICE CONTROL page) with the subnet of MTX-MRX series.
- **5.** Place the ANALOG IN component using the MRX Designer, since the MRX Series components can be freely placed therein.

#### • Stagetec NEXUS(XDIP)

Network configuration is required to control NEXUS(XDIP) remote. For details, please contact the Stagetec Company, or refer to the website of the Stagetec Company.

Also, in order to validate the remote control setting contents from the CL/QL series, NEXUS must be used to properly set the internal routing of XDIP.

# **Remotely controlling wireless units**

Now supports wireless units as remote controllable devices.• SonyDWR-R03D DWX Digital Wireless Receiver

# I/O DEVICE screen (WIRELESS page)

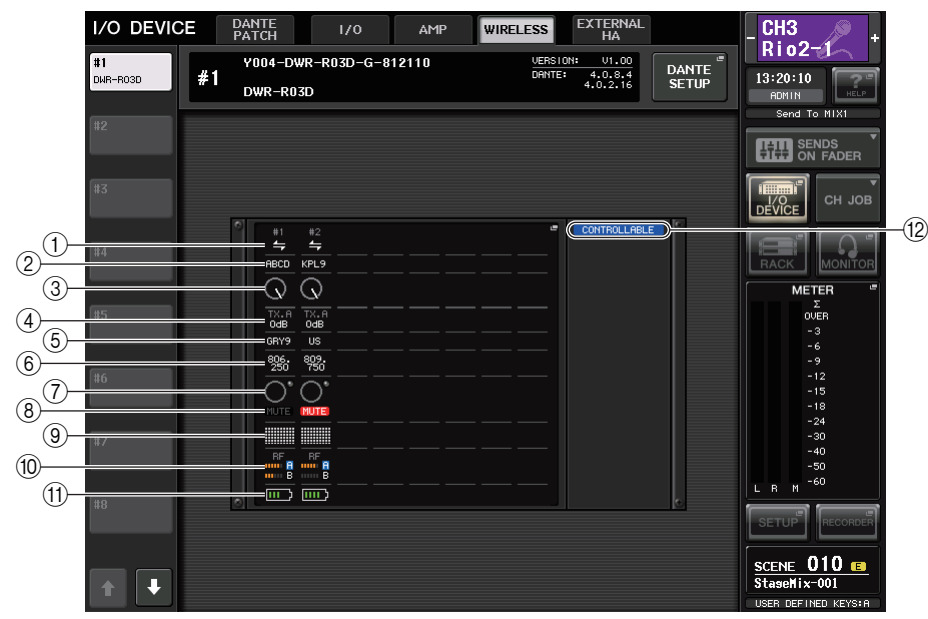

## 1 Connection status indicator

Indicates whether transmitter control is possible or not.

## (2) Channel name (transmitter)

Displays the channel name for setting channel names on the transmitter side.

## ③ TX.ATT knob

Indicates the gain value for the transmitter with a knob. This window is only for display; the value cannot be edited.

# (4) **TX.ATT**

Indicates the gain value for the transmitter.

## **(5)** Channel name (receiver)

Displays the channel name for setting channel names on the receiver side.

# 6 Frequency

Indicates the frequency that is currently set for the RF signal.

## 7 Audio level indicator

Lights if the audio signal level of the receiver reaches the overload point.

## (8) MUTE indicator

Indicates the mute status (on/off) of the audio signal for the receiver.

## 9 Signal quality meter

Displays the quality of the received RF signal. The vertical axis represents quality and the horizontal axis represents time, and the display of connection status is updated every second. If you move away from the transmitter, or the quality of the RF signal decreases due to the influence of disturbing radio waves, the bar graph becomes lower.

#### 10 RF (Radio Frequency) signal meter

Shows bars to indicate the level of the RF signal. An active antenna indicator is shown on the right side. It indicates which antenna is enabled. In the 4 Diversity mode, the one with the strongest level among A to D is shown.

### NOTE

For details about the relationship between the number of bars and the actual strength of the RF signal, refer to the DWR-R03D manual.

#### 1 Battery indicator

Shows bars to indicate the remaining battery power.

#### 12 Control status indicator

Indicates the control status of the device.

## NOTE

- When control on the receiver side is possible, the parameter values for the receiver are sent to the console.
- As the number of remote control devices is increased at the same time, the meter update frequency decreases.

# I/O DEVICE EDIT screen

This screen is displayed when you select the desired wireless device in the I/O DEVICE screen (WIRELESS page). Here you can set the channel name and HA.

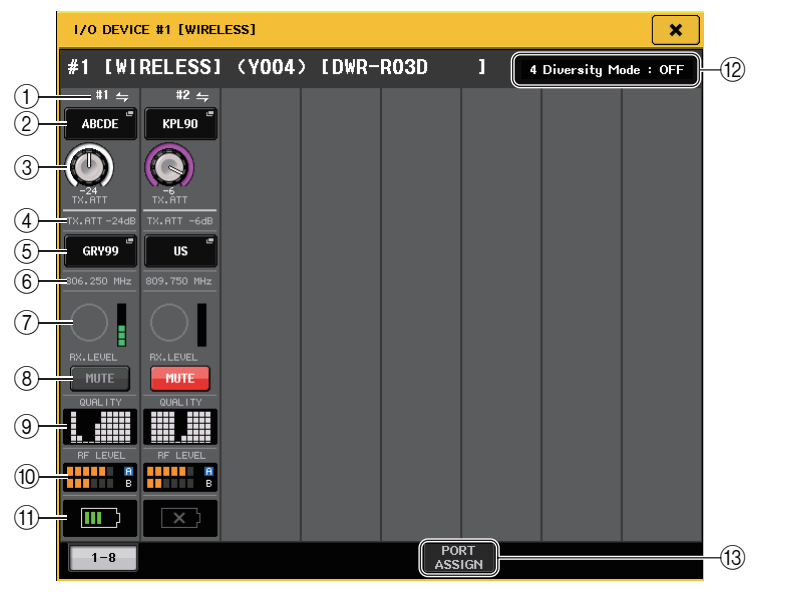

#### 1 Connection status indicator

Indicates whether transmitter control is possible or not.

#### (2) Channel name (transmitter)

Press this button to display the NAME screen for setting channel names on the transmitter side.

#### ③ TX.ATT knob

Sets the gain value for the transmitter. To adjust the value, touch the screen, then press the knob to select it, and use the multifunction knobs (CL series) or the TOUCH AND TURN knob (QL series). The knob will not display when the wireless device is not support this control.

#### (4) **TX.ATT**

Indicates the gain value for the transmitter.

#### **(5)** Channel name (receiver)

Press this button to display the NAME screen for setting channel names on the receiver side.

#### 6 Frequency

Indicates the frequency that is currently set for the RF signal.

**⑦ RX.LEVEL meter** 

Indicates the input level for the receiver.

#### (8) MUTE button

Mutes the audio signal for the receiver.

#### (9) Signal quality meter

Displays the quality of the received RF signal. The vertical axis represents quality and the horizontal axis represents time, and the display of connection status is updated every second. If you move away from the transmitter, or the quality of the RF signal decreases due to the influence of disturbing radio waves, the bar graph becomes lower.

#### 10 RF (Radio Frequency) signal meter

Shows bars to indicate the level of the RF signal. An active antenna indicator is shown on the right side. It indicates which antenna is enabled. In the 4 Diversity mode, the one with the strongest level among A to D is shown.

#### NOTE

For details about the relationship between the number of bars and the actual strength of the RF signal, refer to the DWR-R03D manual.

#### (1) Battery indicator

Shows bars to indicate the remaining battery power.

#### 1 Mode indicator

Indicates the mode status of the device such as 4 Diversity mode. When not activated, it shows "4 Diversity mode: off" respectively.

#### **13 PORT ASSIGN tab**

Select these tabs to switch between the windows that specify the ports where the actual input signals are assigned.

# **Remotely controlling an amp**

Now supports the remote controllable devices.

- NEXO NXAMPmk2 Powered TD Controller
- Yamaha DZR- D series Powered Loudspeakers
  DXS XLF-D series Powered Subwoofers

# I/O DEVICE screen (AMP page)

#### For NEXO NXAMPmk2

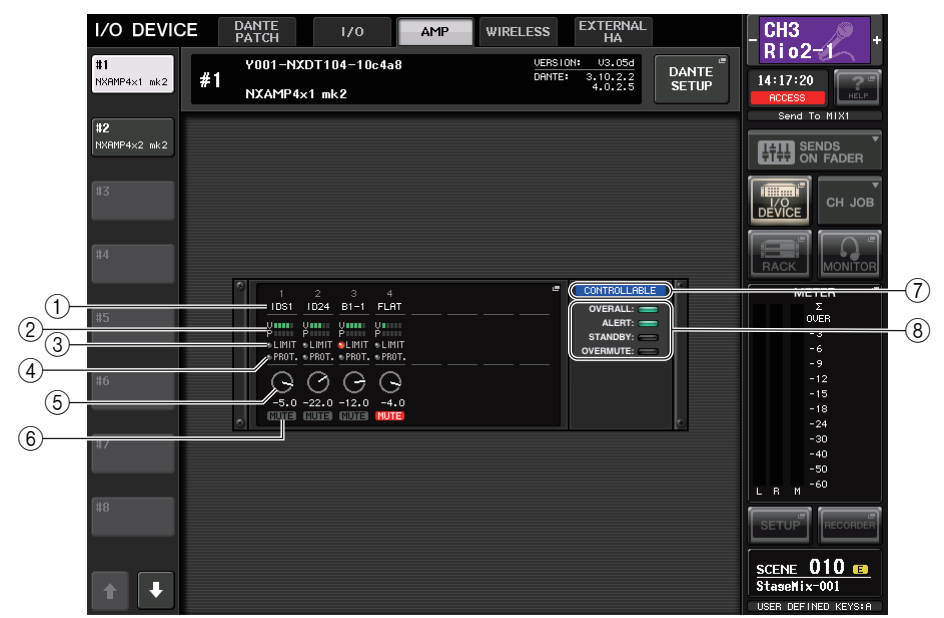

#### 1 Channel name

Displays the channel name (the speaker preset name for the NXAMP).

#### 2 Output level meter

Displays the level of Voltage (amplifier output) and the level of Protect (gain reduction).

#### **③ LIMIT status indicator**

Lights when the limiter for amplifier protection is applied.

#### **④ PROTECT status indicator**

Lights when the limiter for speaker protection is applied.

### **5 VOLUME setting value**

Displays the volume.

- 6 MUTE indicator Indicates the currently set mute status.
- Control status indicator Indicates the control status of the device.
- (8) **Device status indicator** Indicates the status of the device.

# I/O DEVICE EDIT screen

This screen is displayed when you select the desired I/O device in the I/O DEVICE screen (AMP page). You can remotely control the amplifier or the speakers.

# For NEXO NXAMPmk2

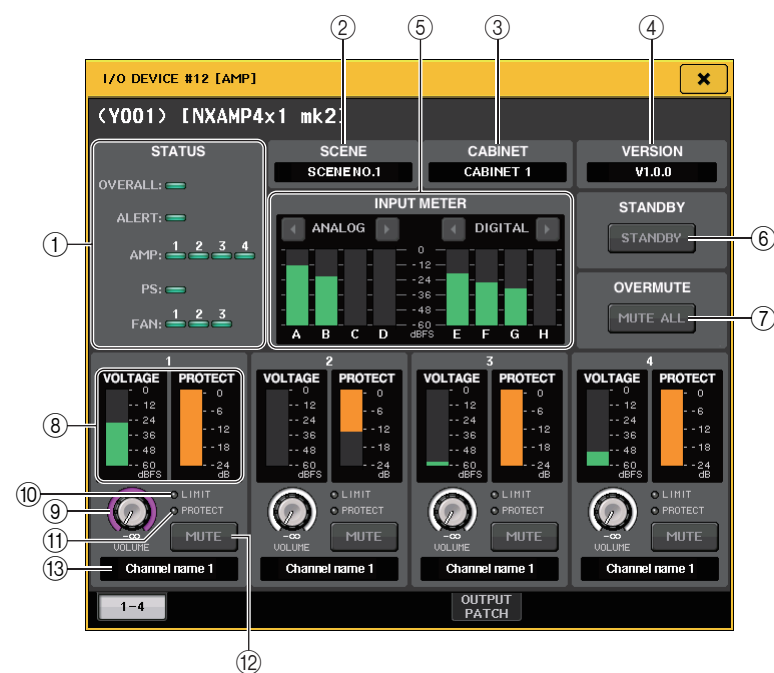

### 1 STATUS indicator

Indicates the status of the device.

| Status  |                                            | Indicator display                                  |  |
|---------|--------------------------------------------|----------------------------------------------------|--|
| OVERALL | Overall status of the device               |                                                    |  |
| ALERT   | Alert                                      | Green: Normal operation<br>Yellow: Fault detection |  |
| AMP     | Operating status of each amplifier channel | Orange: Temporary malfunction                      |  |
| PS      | Operating status of power supply unit      | Red: Malfunction that cannot be resolved           |  |
| FAN     | Operating status of each FAN unit          |                                                    |  |

\* ALERT indicator display is green and red only. When an alert occurs, the indicator turns red and the alert contents are displayed at the bottom of the screen.

#### 2 SCENE

Displays the recalled scene number and title.

**③ CABINET** 

Displays the name of NEXO Setup selected in the NXAMP.

#### 4 VERSION

Displays the firmware version of the device.

## **(5) INPUT METER**

Displays both the input analog input levels and digital input levels.

# 6 STANDBY button

Switches the standby mode on or off.

- ⑦ OVERMUTE button Switches the over mute (mute all channels) on or off.
- (8) **Output level meter** Displays the output level of the channel.
- (9) **VOLUME knob** Sets the channel volume.
- (1) **LIMIT indicator** Lights while the limiter for amplifier or power supply protection is applied.
- (1) **PROTECT indicator** Lights while the limiter for speaker protection is applied.
- 12 MUTE button

Switches the channel mute on or off.

#### (13) Channel name

Displays the channel name (the speaker preset name for the NXAMP).

#### For Yamaha DZR-D series, DXS XLF-D series

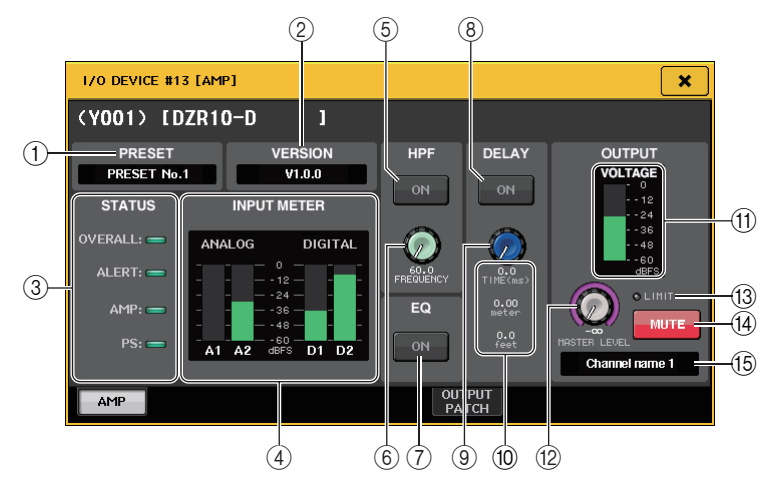

#### 1 PRESET

Displays the set preset number and title.

#### 2 VERSION

Displays the firmware version of the device.

#### **③ STATUS indicator**

Indicates the status of the device.

| Status  |                                            | Indicator display          |                              |
|---------|--------------------------------------------|----------------------------|------------------------------|
| OVERALL | Overall status of the device               | Green:                     | Normal operation             |
| ALERT   | Alert                                      | Yellow:<br>Orange:<br>Red: | Yellow: Fault detection      |
| AMP     | Operating status of each amplifier channel |                            | Red: Malfunction that cannot |
| PS      | Operating status of power supply unit      |                            | be resolved                  |

 ALERT indicator display is green and red only. When an alert occurs, the indicator turns red and the alert contents are displayed at the bottom of the screen.

#### 4 INPUT meter

Displays both the input analog input levels and digital input levels.

#### **(5) HPF ON button (DZR-D series only)**

Switches the HPF on or off. The LPF is hidden and always on.

#### **(6) HPF/LPF FREQUENCY knob**

Sets the HPF frequency for DZR-D series or the LPF frequency for DXS XLF-D series.

#### (7) EQ ON button

Switches the EQ on or off.

- ③ DELAY ON button Switches the delay on or off.
- (9) DELAY knob Sets the delay time.
- DELAY TIMEDisplays the delay time by time (TIME) and distance (meter, feet).
- (1) **Output level meter** Displays the output level of the speakers.
- 12 **MASTER LEVEL knob** Sets the output level.
- ③ LIMIT indicator Lights while the limiter for amplifier or power supply protection is applied.
- (4) **MUTE button** Switches the mute on or off.

#### (15) Channel name

Displays the channel name (the LABEL for the DZR).

Yamaha Pro Audio global website http://www.yamahaproaudio.com/

Yamaha Downloads https://download.yamaha.com/

> Manual Development Group © 2018 Yamaha Corporation

Published 11/2018 MA-A1